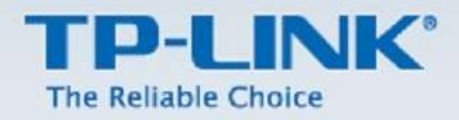

# 3G Mobil WİFİ M5250 / M5350 Kurulum Dokümanı

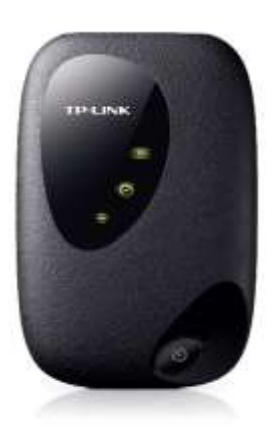

M5250

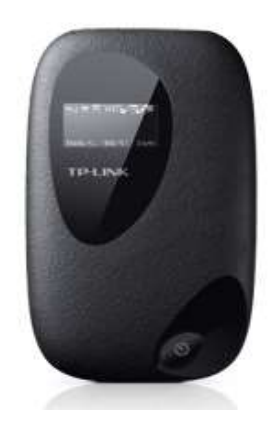

M5350

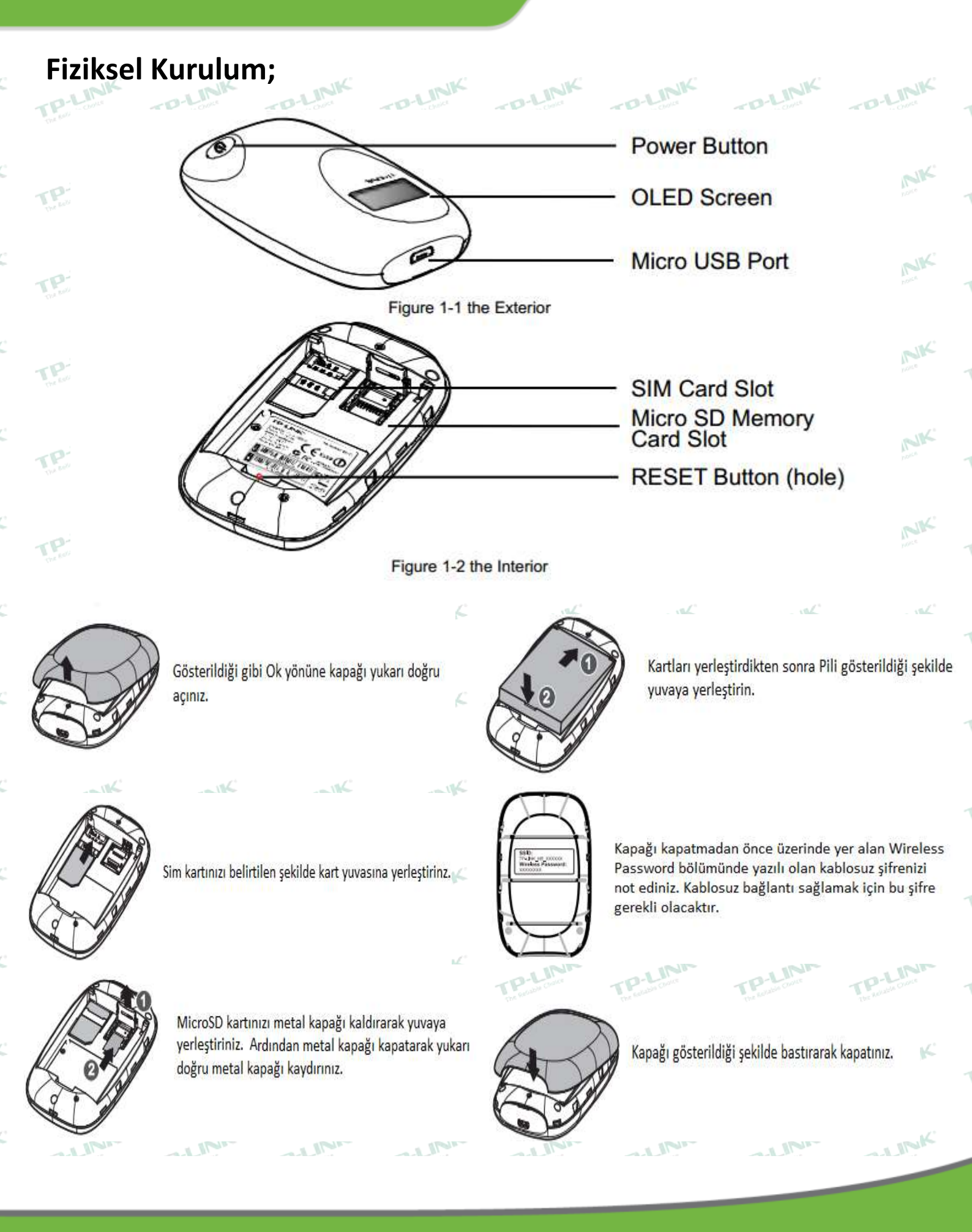

### **TP-LINK Türkiye**

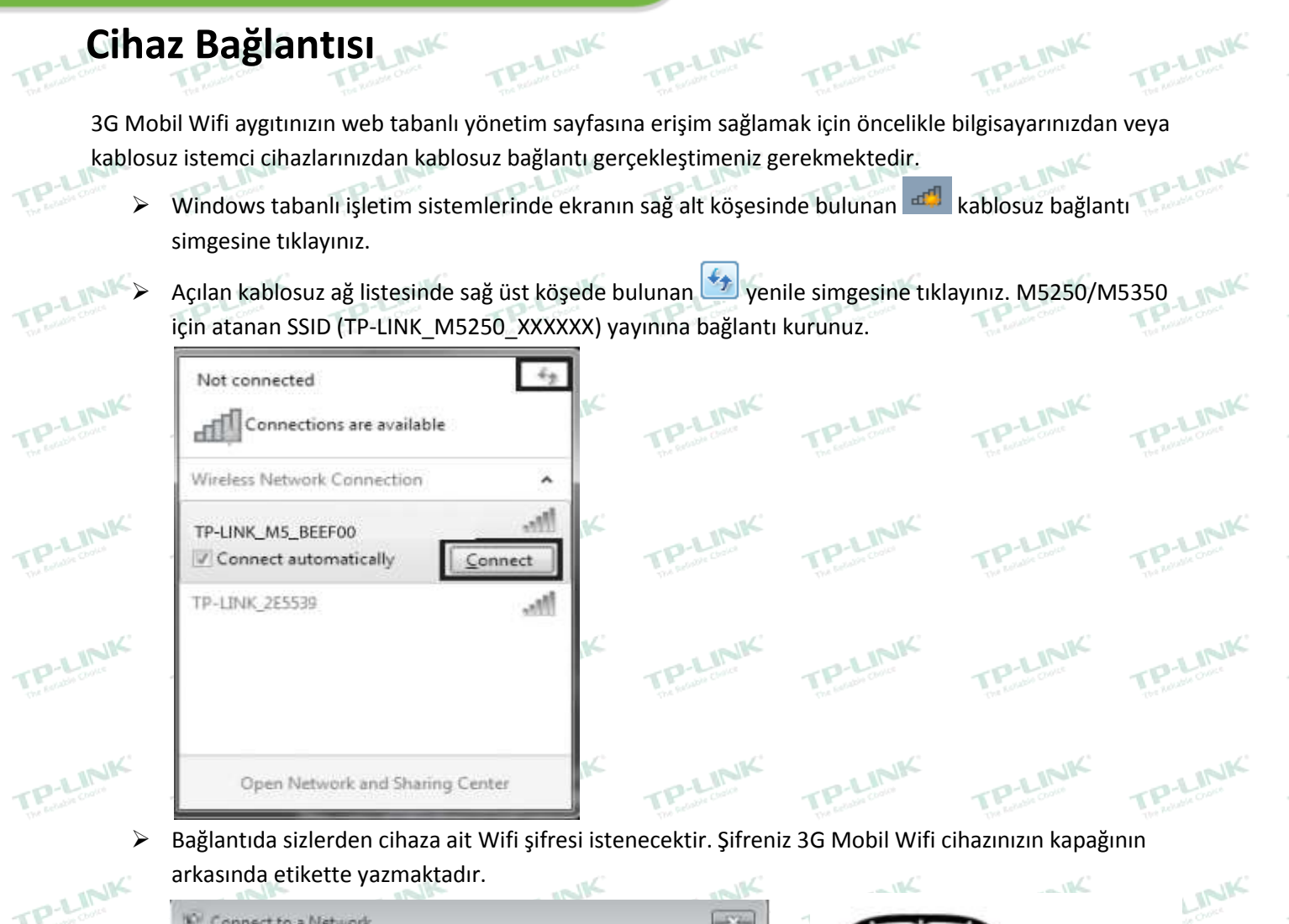

| Type the netwo | rk security key |         |
|----------------|-----------------|---------|
| Security key:  |                 | <br>٦   |
|                | Hide characters | -       |
|                |                 |         |
|                |                 | 0400004 |

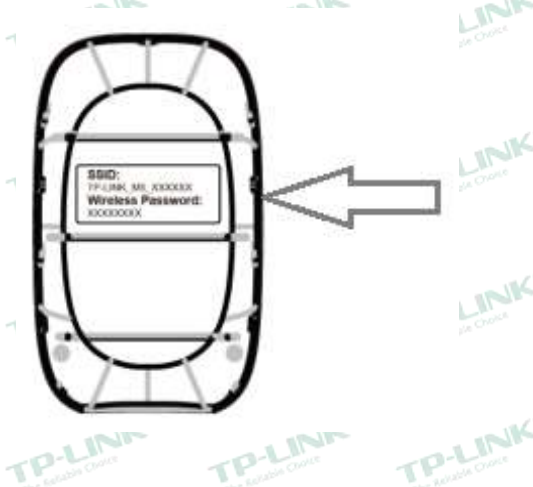

Bilgisayarınız ile 3G Mobil Wi-Fİ (M5250/M5350) arasındaki bağlantınız kablosuz olarak gerçekleşecektir.

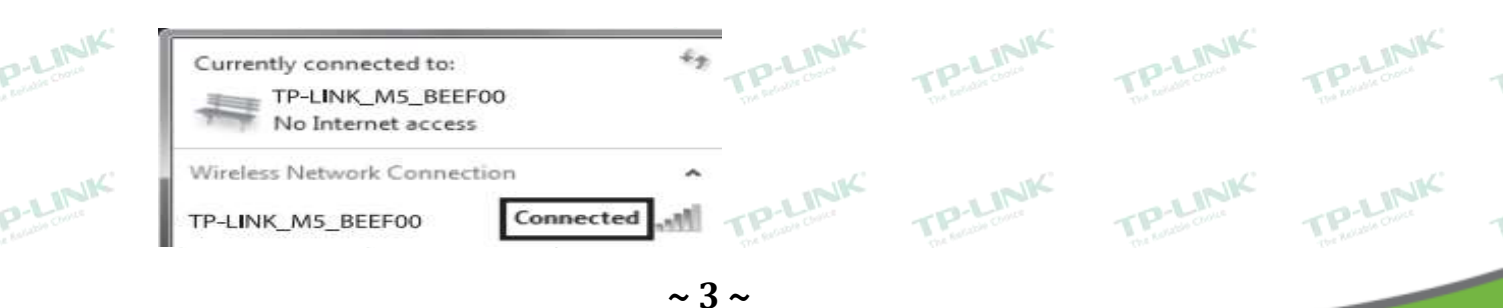

Bu belgedeki bilgiler önceden bildirilmeksizin değiştirilebilir. Copyright © 2013 TP-LINK\_Technologies Co., Ltd.Tüm Hakları\_Saklıdır.

PLINK

PLINK

TPLINK

#### **TP-LINK Türkiye**

### TPLINK Cihaz Web Arayüzüne Giriş

TP-LI

Cihazın web tabanlı arayüz ayar sayfasına erişim için bilgisayarınızda bulunan internet web tarayıcılarından (İnternet Explorer, Firefox Mozilla, Google Chrome vb.) bir tanesini açarak adres satırına 192.168.0.1 yazarak enter butonuna tıklayınız.

| 8 192.168.0.1 | x5-Q |
|---------------|------|
| P 🖸 P         | Ekle |

Cihaz web arayüzüne giriş için karşınıza çıkan ekranda Login Password bölümüne admin yazarak giriş (Login) yapınız.

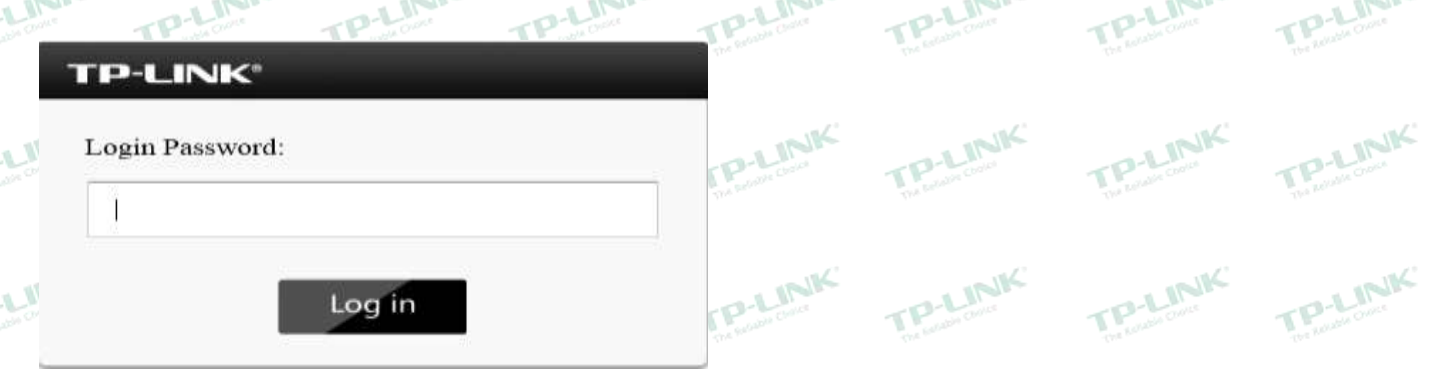

Giriş işleminin ardından İlk olarak karşınıza aşağıda yer alan Status (Durum) ekranı gelecektir.

| P-LINK'           | -               | ~            | _              |          | 5. 3 <b>- 8</b> *                   |
|-------------------|-----------------|--------------|----------------|----------|-------------------------------------|
|                   |                 | $\odot$      |                | ΤŤ       |                                     |
|                   | Status          | Wizard       | SMB            | Advanced |                                     |
| onnection Status  |                 |              |                |          |                                     |
| Connection Status | Disconnected    | IP A         | ddress 0.0.0.0 | 6        | Primary DNS Server: 0.0.0.0         |
| Secondary ONS S   | erver: 0 0 0 0  | Dial         | up Type Auto   |          | SIM Card Status Invalid             |
| Network Type No   | senice          |              |                |          |                                     |
| atistics          |                 |              |                |          |                                     |
| Current Data Rece | wed: 0.008      |              |                |          | Current Data Sent: 0.00B            |
| Online Time: 0Min | ute             |              |                |          | Total Data 0.00B Data Correction    |
| WFi Status        |                 |              |                |          |                                     |
| Wireless Network  | Name (SSID): TP | LINK_M6260_6 | 5C6653         |          | Channel: Auto                       |
|                   |                 | DOV          |                |          | Current Climate 1 Minelage Settings |

Durum sayfasında cihazınızın mobil internet servis sağlayıcınız tarafında atanan ip yapılandırma bilgileri ve kablosuz bağlanan istemci cihaz sayı adeti belirtilmektedir.

~ 4 ~

# **TP-LINK**°

### **TP-LINK Türkiye**

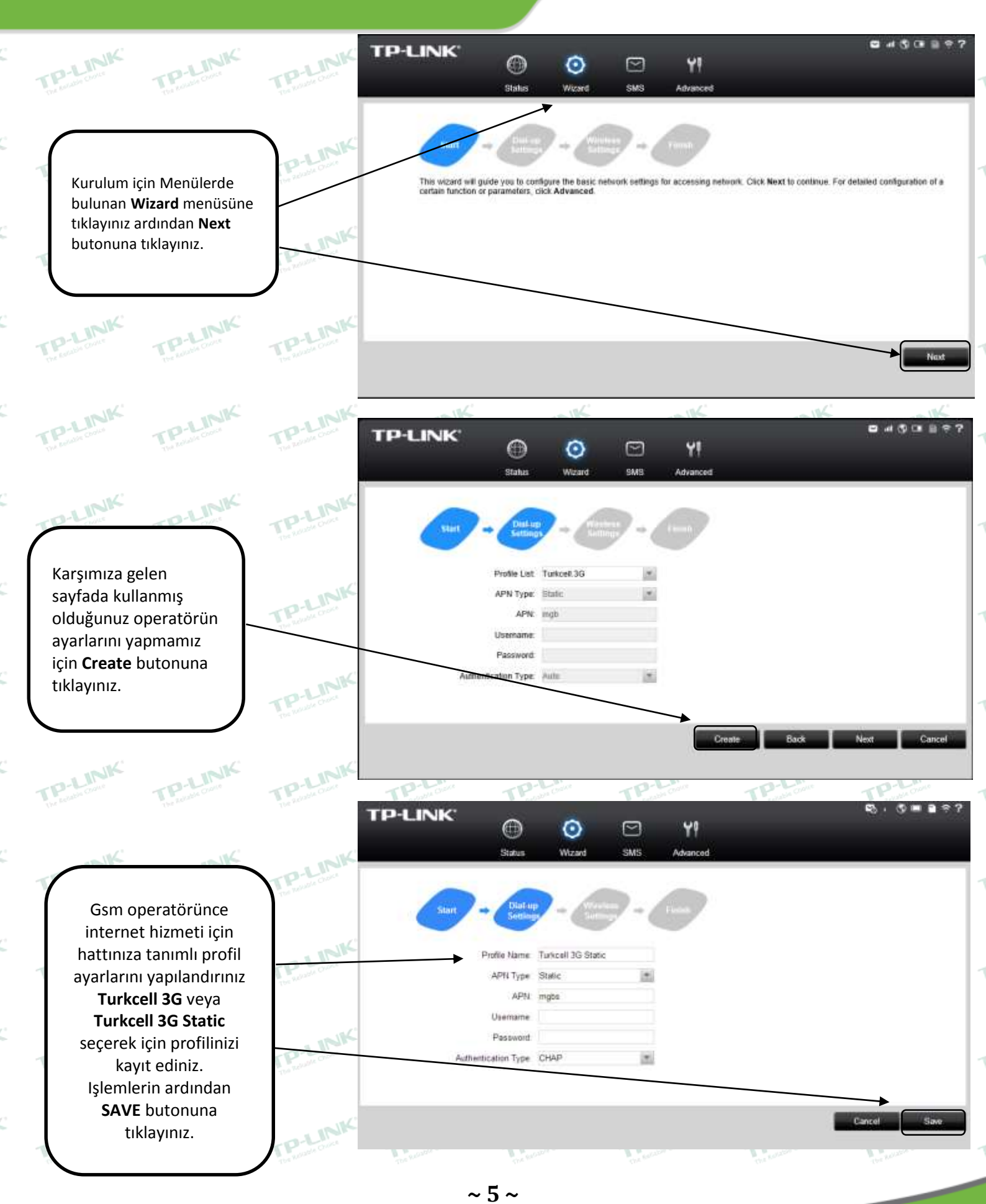

#### www.tp-link.com.tr

Bu belgedeki bilgiler önceden bildirilmeksizin değiştirilebilir. Copyright © 2013 TP-LINK Technologies Co., Ltd.Tüm Hakları Saklıdır.

### **TP-LINK Türkiye**

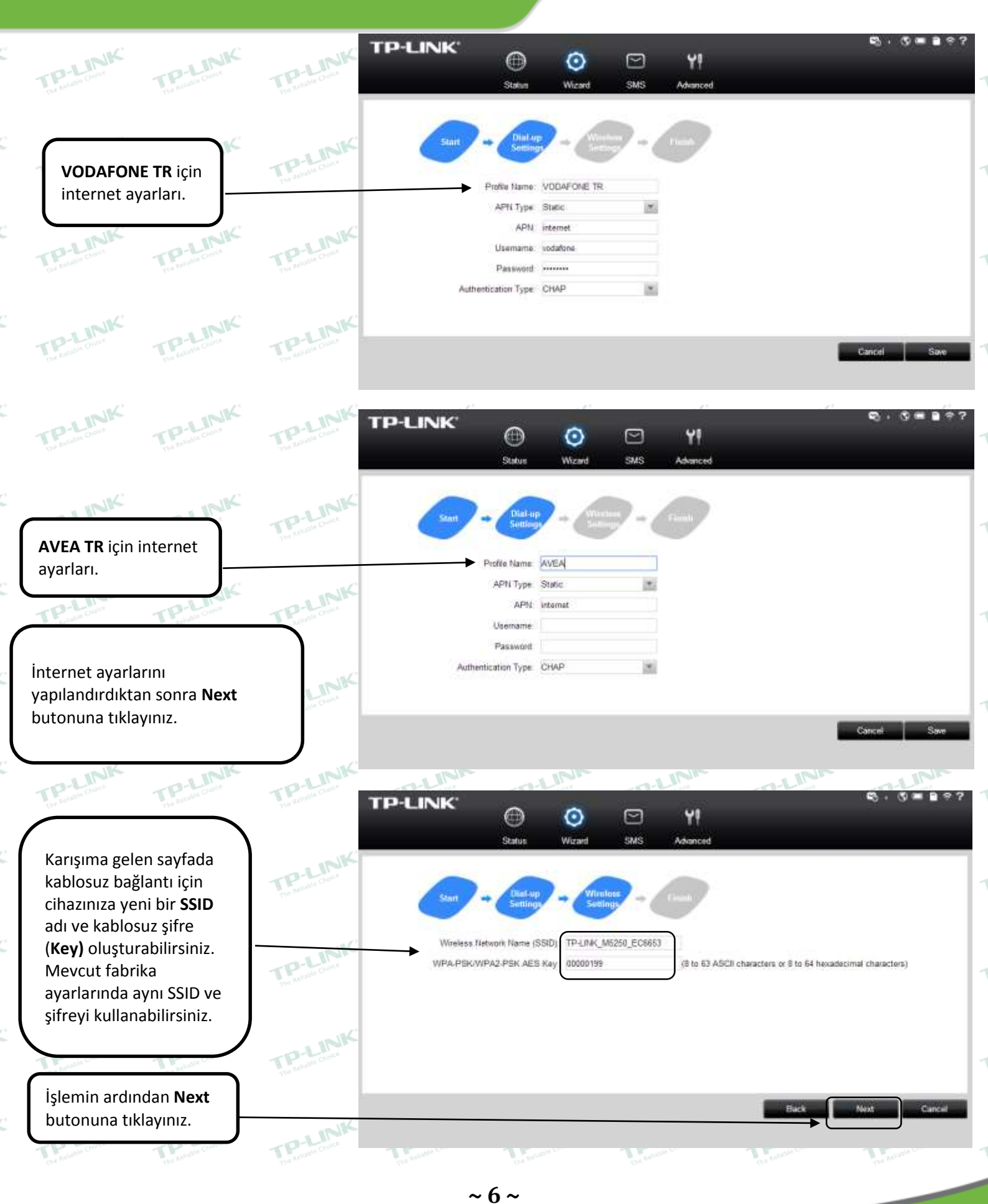

Bu belgedeki bilgiler önceden bildirilmeksizin değiştirilebilir. Copyright © 2013 TP-LINK Technologies Co., Ltd.Tüm Hakları Saklıdır.

### **TP-LINK Türkiye**

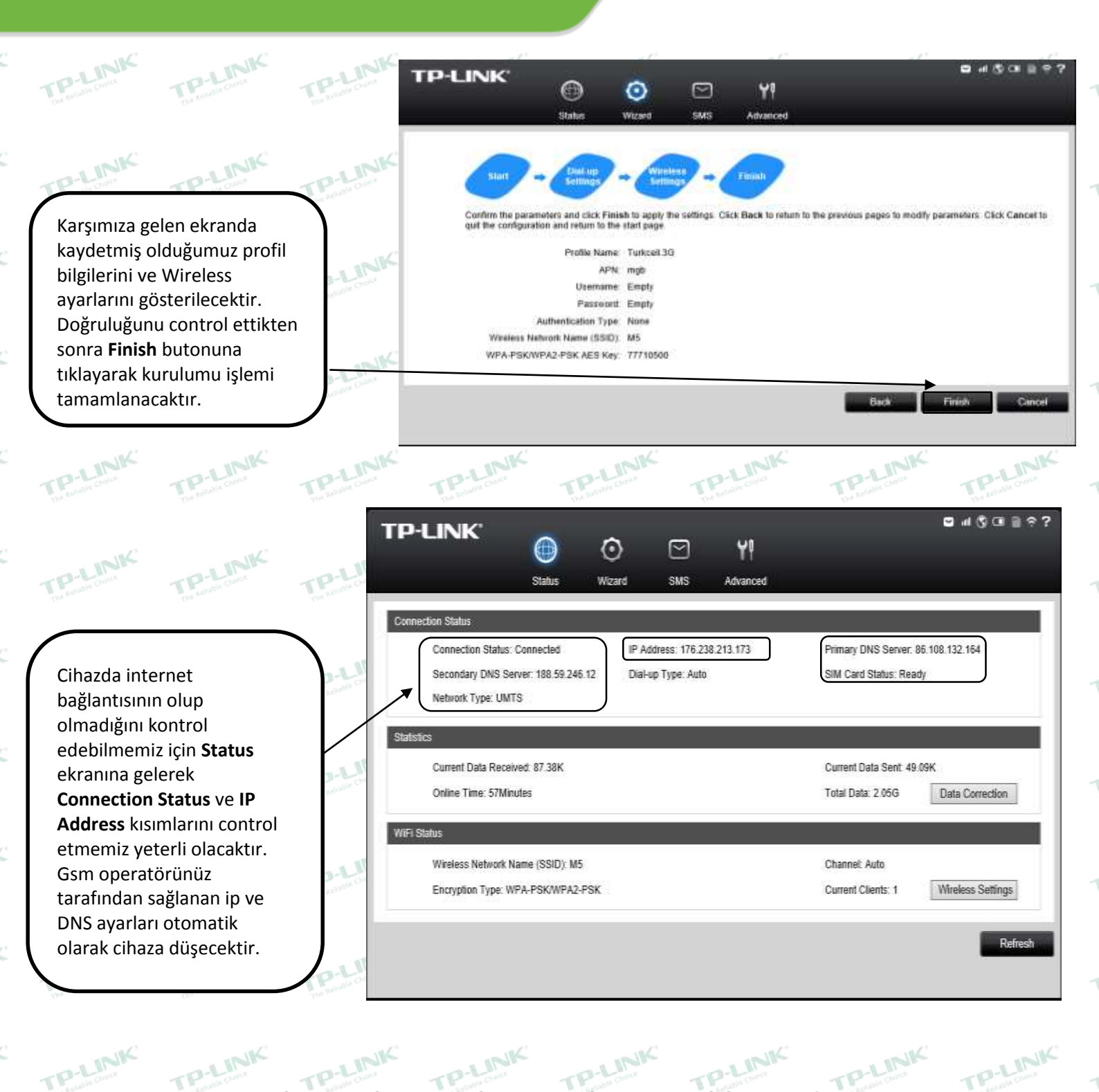

Kurulum işlemini başarıyla gerçekleştirdiniz.

TP-LINK Ürünlerini tercih ettiğiniz için teşekkür ederiz.

~ 7 ~

Bu belgedeki bilgiler önceden bildirilmeksizin değiştirilebilir. Copyright © 2013 TP-LINK Technologies Co., Ltd.<u>Tüm Hakları Saklıdır.</u>